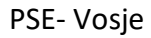

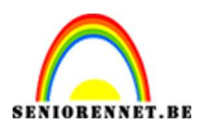

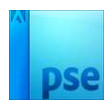

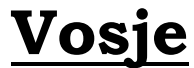

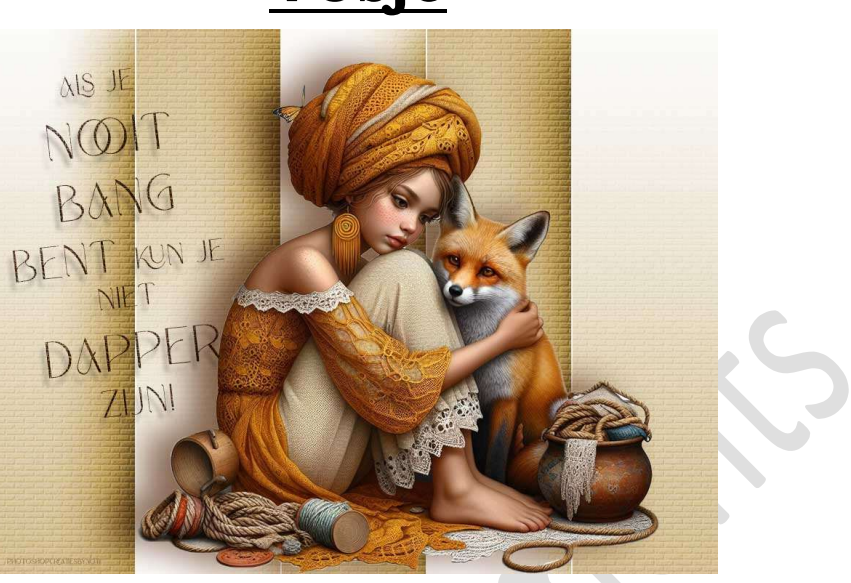

**Materiaal:** Eigen tube (uitgeselecteerde afbeelding) naar keuze.

- 1. Open een nieuw bestand van 1000x 750 px 72 ppi zwarte achtergrond.
- 2. Zet Voorgrondkleur op **#B3B3B3** en Achtergrondkleur op wit.
- Activeer het Rechthoekig Selectiekader met vaste grootte van 200 x 750 pixels.

| Rechthoekig se | lectiekader   |                                  |                 |         |                  |                |
|----------------|---------------|----------------------------------|-----------------|---------|------------------|----------------|
|                |               | Doezelaar: O                     | <u>~</u>        | 0 px B: | 200 p 🐄 H: 750 p |                |
|                | Nieuw         | Hoogte/breedte-verhouding: Vaste | e grootte 🗸 🗸 🗸 |         |                  | (Randen verfi, |
|                | Anti-aliasing |                                  |                 |         |                  |                |

4. Plaats een nieuwe laag boven Achtergrondlaag en noem deze band1. Klik op de nieuwe laag om de selectie links te plaatsen.
Vul deze selectie met witte kleur. Behoud de selectie.

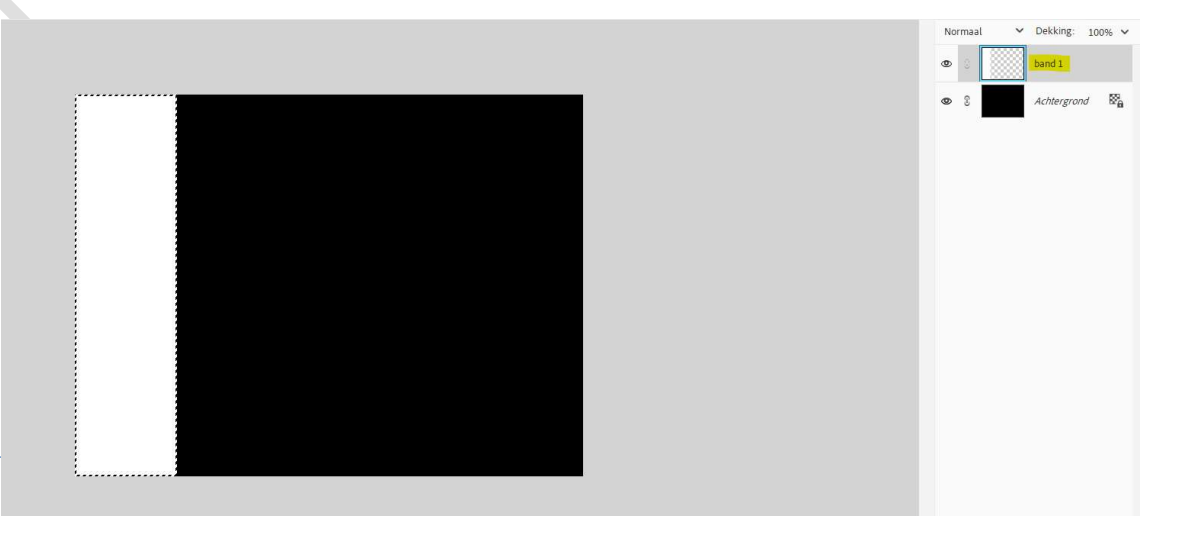

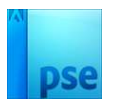

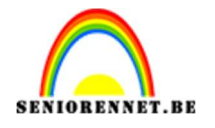

5. Sluit het oogje van de Achtergrondlaag.

Plaats een **nieuwe laag bovenaan** in uw lagenpalet en noem deze **band 2**.

Vul deze selectie met zwarte kleur.

Doe CTRL+T en verplaats deze wat naar rechts, tegen de band 1 aan.

Behoud de selectie.

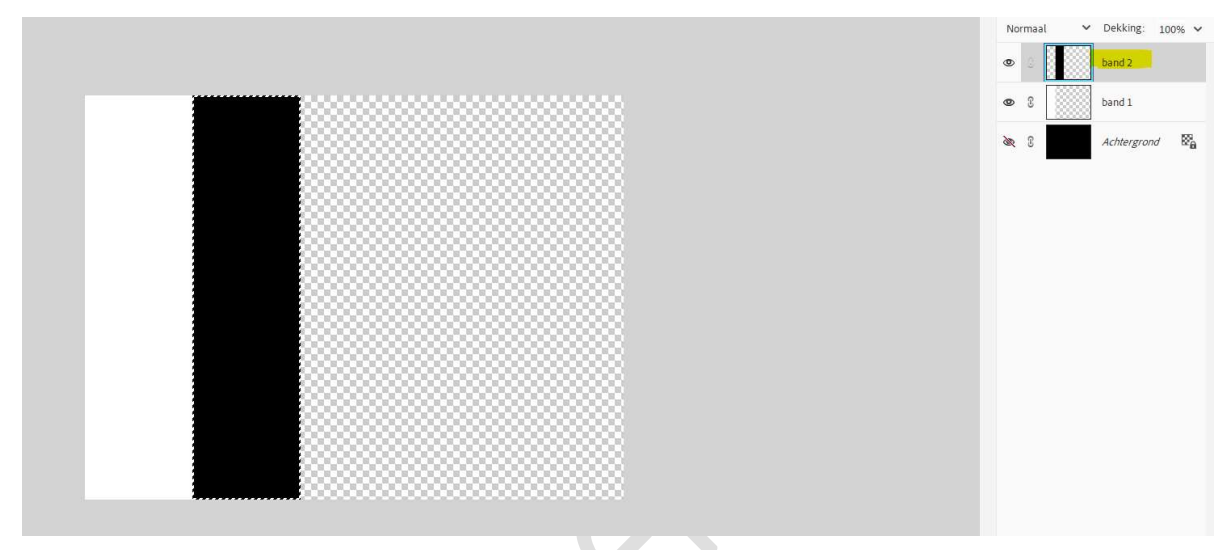

6. Plaats een **nieuwe laag bovenaan** in uw lagenpalet en noem deze **band 3**.

Vul deze selectie met witte kleur.

Doe CTRL+T en verplaats deze wat naar rechts, tegen de band 2 aan.

Behoud de selectie.

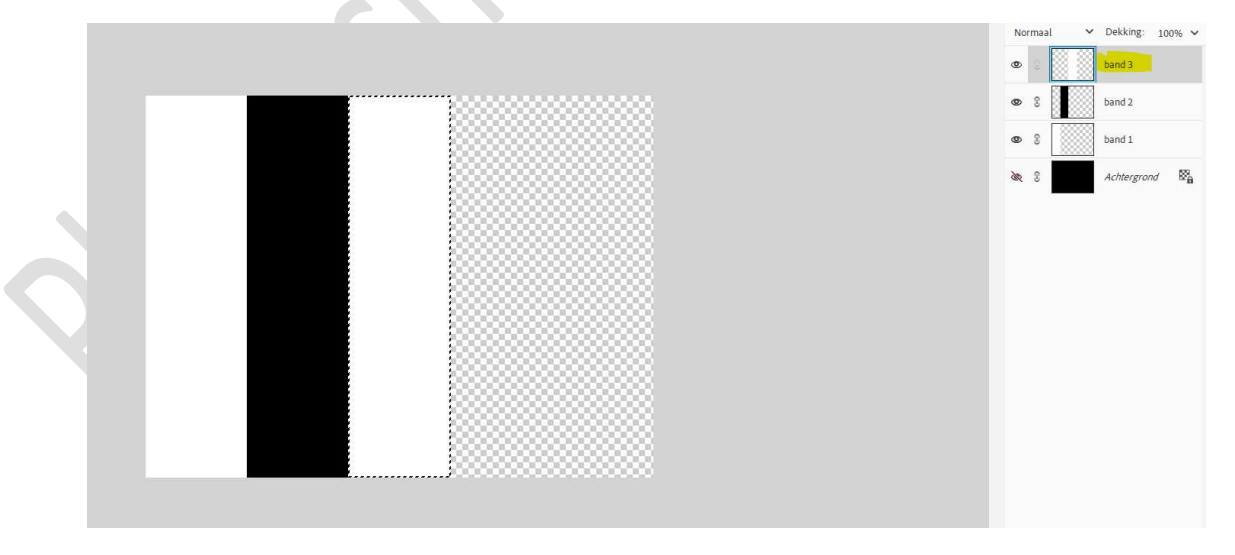

7. Plaats een **nieuwe laag bovenaan** in uw lagenpalet en noem deze **band 4**.

Vul deze selectie met zwarte kleur.

Doe CTRL+T en verplaats deze wat naar rechts, tegen de band 3

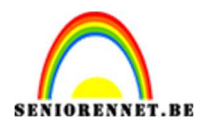

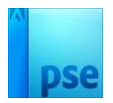

## aan. Behoud de selectie.

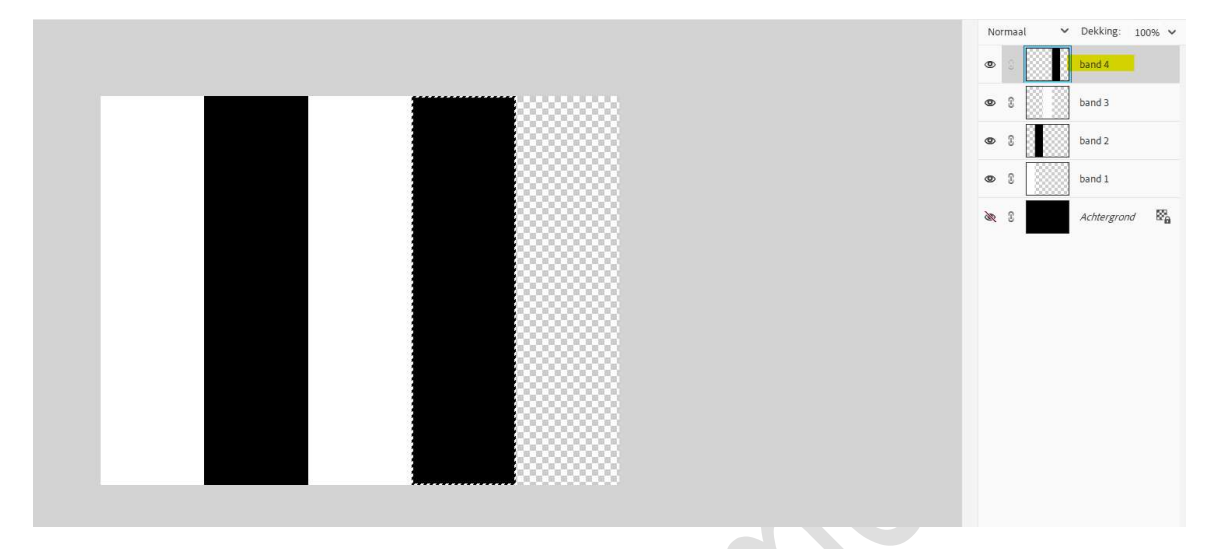

8. Plaats een **nieuwe laag bovenaan** in uw lagenpalet en noem deze **band 5**.

Vul deze selectie met witte kleur.

Doe CTRL+T en verplaats deze wat naar rechts, tegen de band 4 aan.

Behoud de selectie.

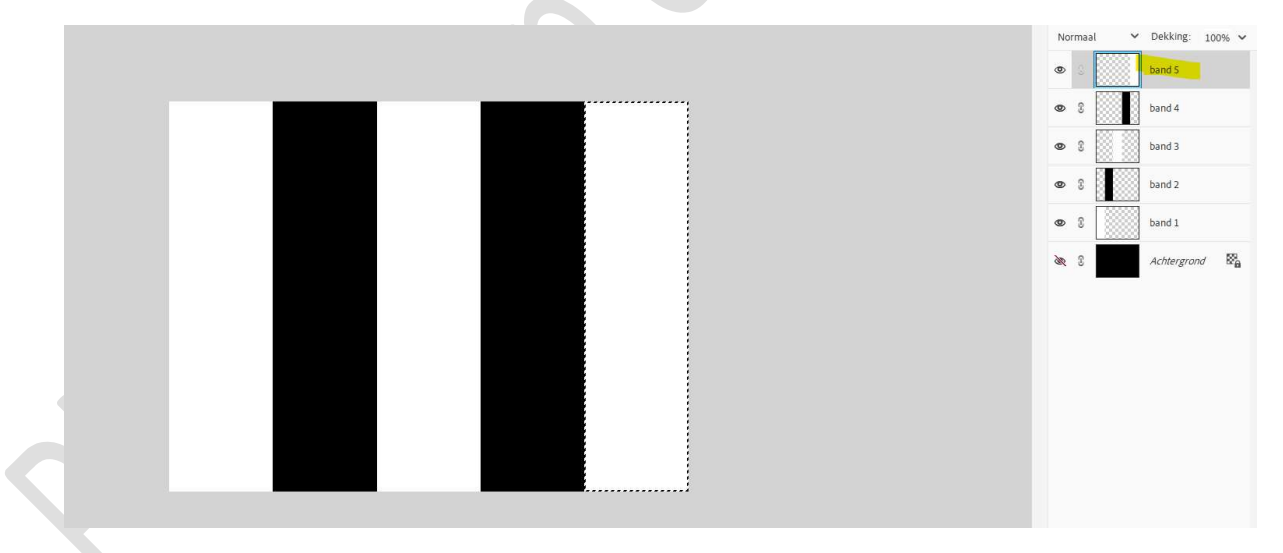

## Deselecteren.

- 9. Activeer de laag "Band1" pas volgende laagstijlen toe.
  - \* <u>Slagschaduw</u>: Grootte 125 px Afstand: 5 px Dekking: 100% → zwarte kleur.
  - \* <u>Gloed Buiten</u>: Grootte: 50 px Dekking: 25% zwarte kleur.
  - \* <u>Lijn/Streek</u>: Grootte: 2 px Positie: Buiten Dekking: 100% witte kleur.

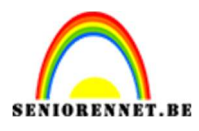

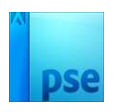

|                                                                  | Stijlinstelling X                 | Normaal 🗸 Dekking: 100% 🗸 |
|------------------------------------------------------------------|-----------------------------------|---------------------------|
|                                                                  | Meer informatie over: laagstijlen | • 8 band 5                |
|                                                                  | Voorvertoning                     | • 8 band 4                |
|                                                                  | Belichtingshoek: (1) 90 °         |                           |
|                                                                  | V Slagschaduw                     |                           |
|                                                                  | Grootte:O 125 px                  | • 8 band 2                |
|                                                                  | Afstand: -OS_px                   | • band 1 fx               |
|                                                                  | Dekking: / O 100 %                | Achtergrond               |
|                                                                  | Gloed Binnen                      |                           |
|                                                                  | Grootte ·O 2 px                   |                           |
|                                                                  | Dekking: 0 35 %                   |                           |
|                                                                  | Buiten                            |                           |
|                                                                  | Grootte: O px                     |                           |
|                                                                  | Dekking:                          |                           |
|                                                                  | > □ Schuine rand ✓ ✓ Streek       |                           |
|                                                                  | Grootte: ·O2 px                   |                           |
|                                                                  | Positie: Buiten                   |                           |
| -                                                                | Dekking: 100 %                    |                           |
| 2 Klik en sleep om het effect op een andere positie te plaatsen. | Herstellen Annuleren OK           |                           |
|                                                                  |                                   |                           |

10. Kopieer deze laagstijl en pas deze toe op de andere lagen "banden".

| Normaal 💙 Dekking: 100% 🗸          |
|------------------------------------|
| 👁 8 🗾 band 5 🗾 🎋                   |
| 👁 🖇 🚺 band 4 😽                     |
| <br>👁 🖇 🚺 band 3 🔗                 |
| <br>👁 🖇 🚺 band 2 🙀                 |
| <br>👁 🕃 🚺 band 1 💅                 |
| <br>Achtergrond      R     B     A |
|                                    |
|                                    |
|                                    |
|                                    |
|                                    |
|                                    |
|                                    |

11. Zorg dat opnieuw de laag "Band 1" geactiveerd is. Doe Ctrl+klik op deze laag → Ga naar Laag → Nieuwe Aanpassingslaag → Verloop → Voorgrondkleur naar Achtergrondkleur → Lineair Verloop → Hoek: 90° → Schaal: 100% → OK.

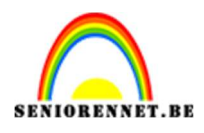

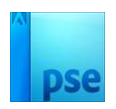

|                            | Norm | iaal | ✓ Dekki | ng: 100% 🗸 |
|----------------------------|------|------|---------|------------|
|                            | 0    | 3    | band :  | f×         |
|                            | 0    | :    | band    | fx         |
| Vertoop/ulling ×           | 0    |      | band 3  | fx         |
| Stijl: Lineair 🗸 Annuleren | •    |      | band :  | f×         |
| Hoek: Hoek:                | ۲    |      | 8       | Verloo     |
| Schaal 100 Y %             | 0    | 3    | band :  | fx         |
| 🗹 Uttjijnen met laag       | 0    | 3    | Achte   | grond 📴    |
|                            |      |      |         |            |
|                            |      |      |         |            |
|                            |      |      |         |            |
|                            |      |      |         |            |
|                            |      |      |         |            |
|                            |      |      |         |            |
|                            |      |      |         |            |

12. Activeer nu band 2.
Doe Ctrl+klik op deze laag → Ga naar Laag → Nieuwe
Aanpassingslaag → Verloop → Voorgrondkleur naar
Achtergrondkleur → Lineair Verloop → Hoek: 90° → Schaal:
100% → ☑ Omkeren → OK.

|                            | No | rmaal | ~  | Dekking:    | 100% 🗸              |
|----------------------------|----|-------|----|-------------|---------------------|
|                            | ۲  | 3     |    | band 5      | f×                  |
|                            | 0  | 3     |    | band 4      | f×                  |
| Verloop:                   | ۲  | 3     | 83 | band 3      | f×                  |
| Stijl: Lineair v Annuleren | ۲  | 0     |    | 8           | Verloo              |
| Hoek: 1 90 *               | 0  | 3     |    | band 2      | f×                  |
| Schaal: 100 V %            | 0  | C     |    | 8           | Verloo              |
| ☑ Uitlijnen met laag       | ۲  | 3     |    | band 1      | f×                  |
|                            | 0  | ß     |    | Achtergrond | / 18 <sup>6</sup> 8 |
|                            |    |       |    |             |                     |
|                            |    |       |    |             |                     |
|                            |    |       |    |             |                     |
|                            |    |       |    |             |                     |
|                            |    |       |    |             |                     |
|                            |    |       |    |             |                     |

13. Activeer nu band 3.
 Doe Ctrl+klik op deze laag → Ga naar Laag → Nieuwe
 Aanpassingslaag → Verloop → Voorgrondkleur naar

Achtergrondkleur  $\rightarrow$  Lineair Verloop  $\rightarrow$  Hoek: 90°  $\rightarrow$  Schaal: 100%  $\rightarrow$  OK

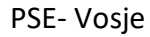

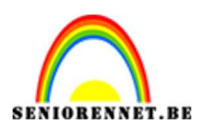

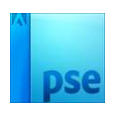

| Image: Second second second |                           | 140 | 1110-01 | · | Dranking. | 1005  |
|----------------------------------------------------------------------------------------------------|---------------------------|-----|---------|---|-----------|-------|
| Image: Second second second |                           | ۲   | 3       |   | band 5    |       |
| Weiczycaling       Image: Constraint of the second of the second of the se          |                           | ø   | 3       |   | band 4    |       |
| Sign Lineation       Annulerin         Hock:       With:         Hock:       With:         Schaal       Sold         Schaal       Sold         Commerce       Dathering         Wittpeen met Lags       Sold         Wittpeen met Lags       Sold         Sold       Sold         Sold                                                                                                    | Verloopvolling ×          | ۲   |         |   | 8         | Verto |
| Heak       1       10       1       1       1       1       1       1       1       1       1       1       1       1       1       1       1       1       1       1       1       1       1       1       1       1       1       1       1       1       1       1       1       1       1       1       1       1       1       1       1       1       1       1       1       1       1       1       1       1       1       1       1       1       1       1       1       1       1       1       1       1       1       1       1       1       1       1       1       1       1       1       1       1       1       1       1       1       1       1       1       1       1       1       1       1       1       1       1       1       1       1       1       1       1       1       1       1       1       1       1       1       1       1       1       1       1       1       1       1       1       1       1       1       1       1       1       1 <th>Stijl: Linear 🗸 Annuleren</th> <th>۵</th> <th>£</th> <th></th> <th>band 3</th> <th></th>                                                                                                    | Stijl: Linear 🗸 Annuleren | ۵   | £       |   | band 3    |       |
| Schaal (200 * 9       ① 2thering:       ② 2thering:       ③ 2 1 2thering:         If Utipien mettage       ④ 1       ④ 1         If Utipien mettage       ④ 1       ④ 1         If Utipien mettage       If Utipien mettage       If Utipien mettage                                                                                                    | Hoek:                     | ۲   | 3       |   | 3         | Verlo |
| Image: Control of the second second secon | Schaal: 100 %             | ø   | 8       |   | band 2    |       |
| S     Dend     Antegrand                                                                                                    | ☑ Uttijnen met laag       | ۲   | 3       |   | 3         | Verlo |
| 2 Attergrant                                                                                                    |                           | ø   | 3       |   | band 1    |       |
|                                                                                                    |                           | ۲   | S       |   | Achtergro | nd    |
|                                                                                                    |                           |     |         |   |           |       |
|                                                                                                    |                           |     |         |   |           |       |
|                                                                                                    |                           |     |         |   |           |       |

14. Activeer nu band 4.

Doe Ctrl+klik op deze laag → Ga naar Laag → Nieuwe Aanpassingslaag → Verloop → Voorgrondkleur naar Achtergrondkleur → Lineair Verloop → Hoek: 90° → Schaal: 100% → Ø Omkeren → OK

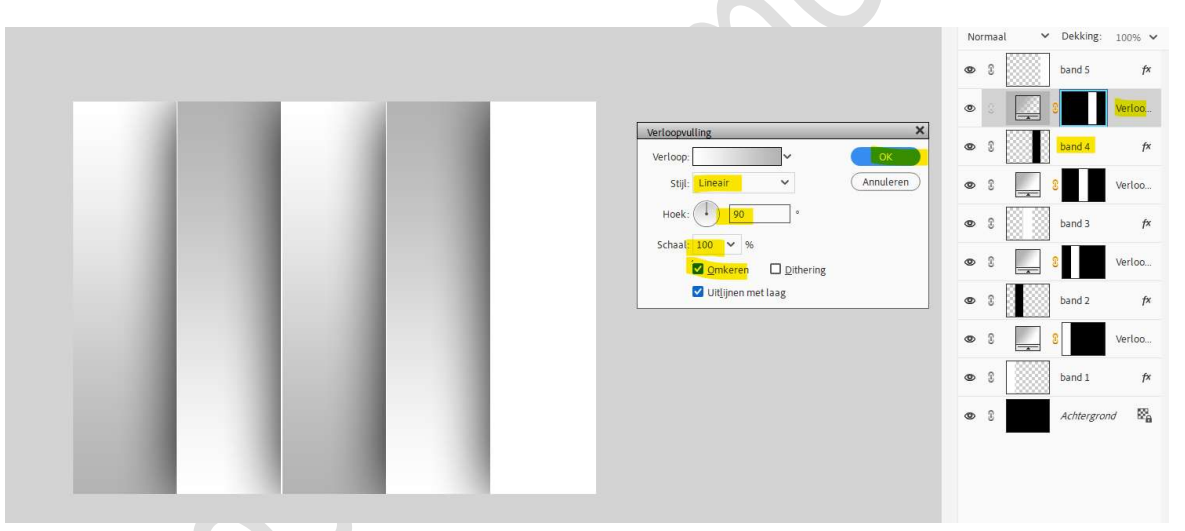

15. Activeer nu band 5.

Doe Ctrl+klik op deze laag → Ga naar Laag → Nieuwe Aanpassingslaag → Verloop → Voorgrondkleur naar Achtergrondkleur → Lineair Verloop → Hoek: 90° → Schaal: 100% → OK

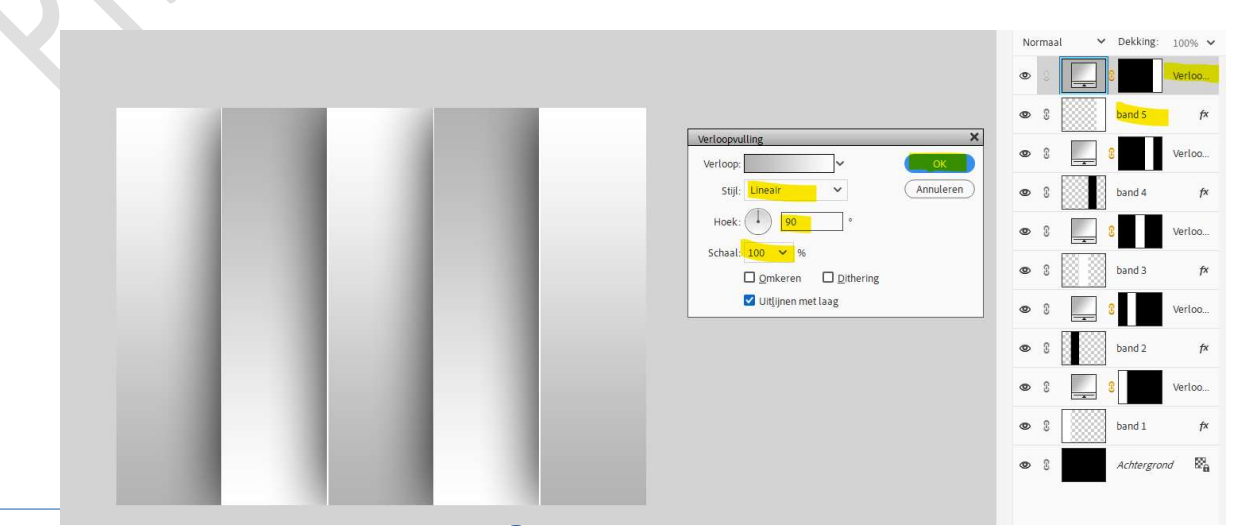

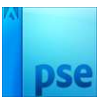

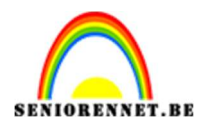

16. Selecteer alle lagen, uitzondering van de achtergrondlaag. Dupliceer deze en verenig de gedupliceerde lagen tot één laag en noem deze samengevoegd.

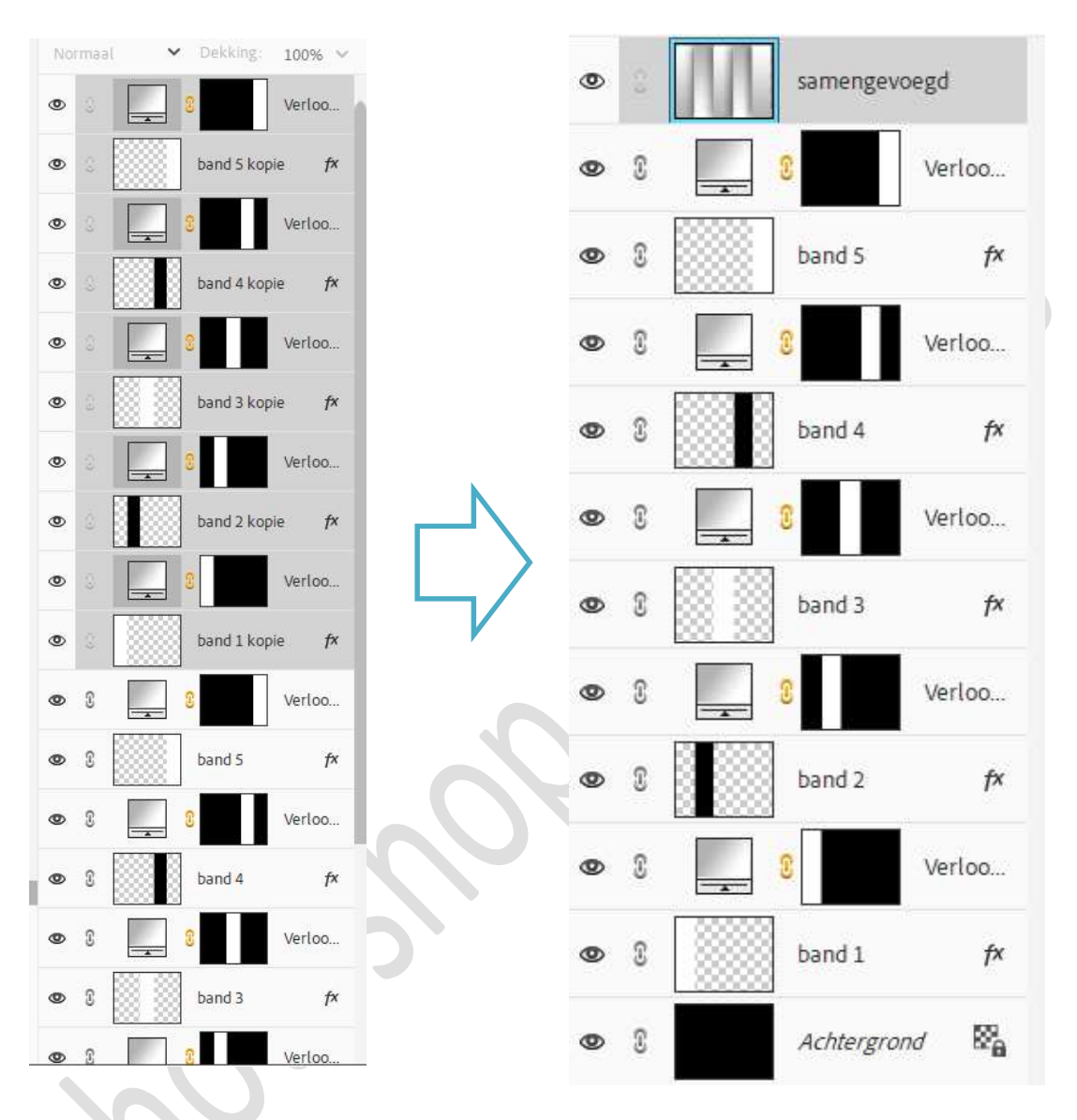

17. Op de **samengevoegde laag** gaan we een **structuur "steen**" toepassen.

Activeer uw laag samengevoegd.

Ga naar Filtergalerij  $\rightarrow$  Structuurmaker  $\rightarrow$  Structuur: Steen  $\rightarrow$  Schaal: 82%  $\rightarrow$  Reliëf: 21  $\rightarrow$  Licht: Linksboven  $\rightarrow$  OK.

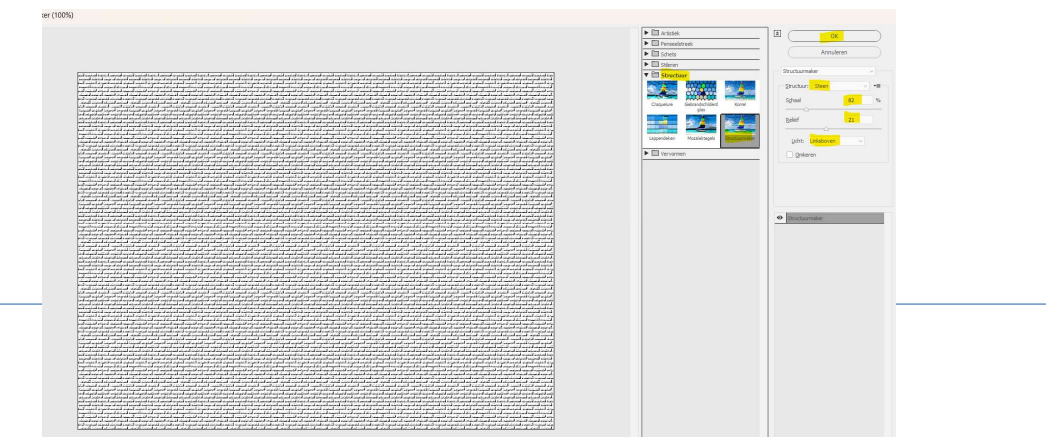

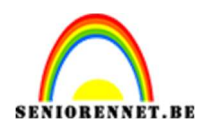

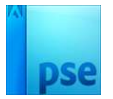

## 18. Zet dan de **Overvloeimodus** van deze laag op **Zwak Licht** en **laagdekking** op **40%**.

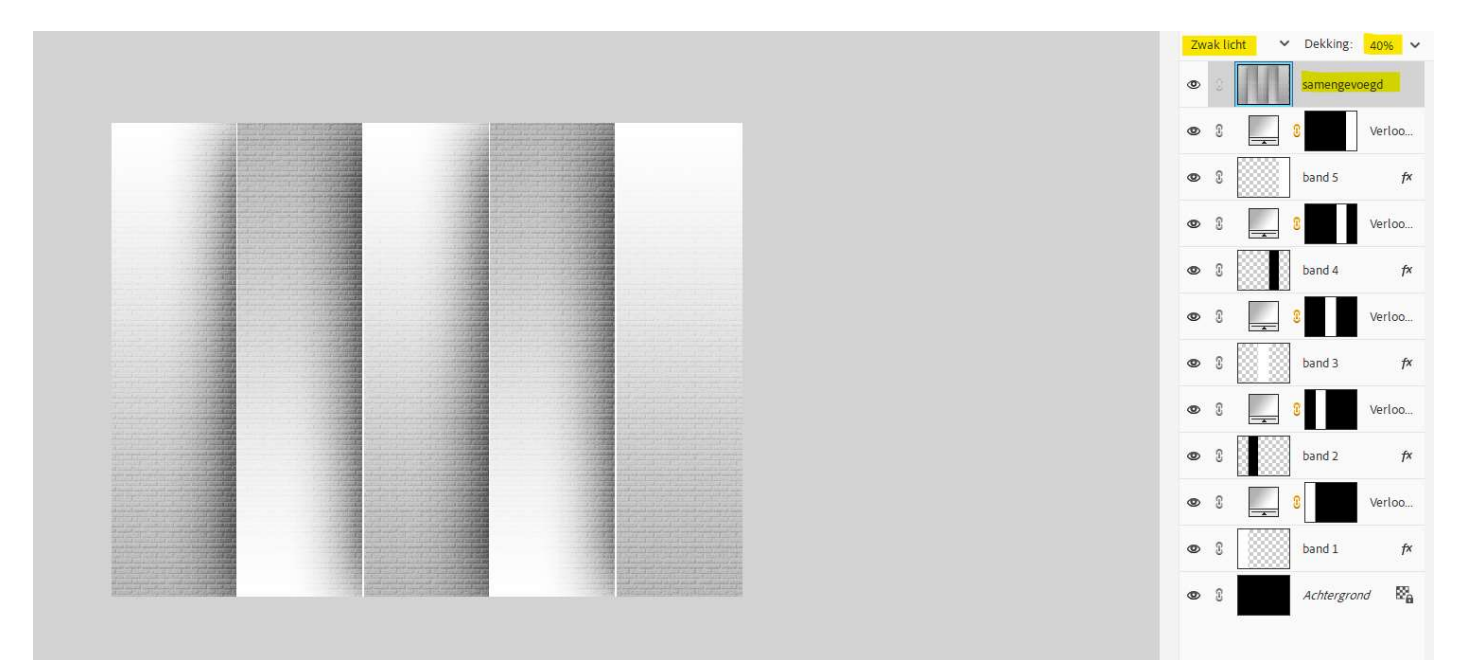

19. U kan nu een kleur gaan geven aan deze achtergrond.
 Plaats bovenaan een Aanpassingslaag Kleurtoon/Verzadiging → vink Ø vullen met kleur aan → Kies naar eigen keuze de Kleurtoon/Verzadiging/ lichtheid → zodat uw tube die u gekozen hebt erbij past.

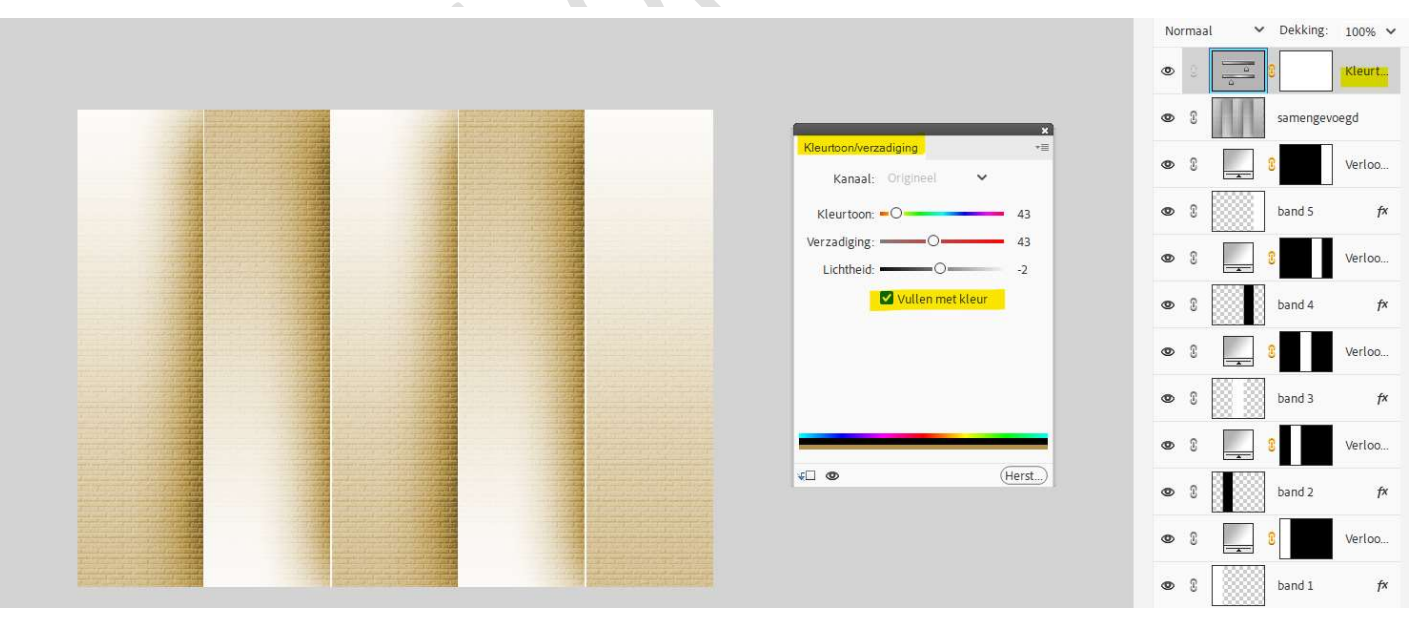

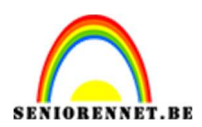

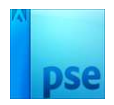

## 20. Plaats uw tube in uw werkdocument.

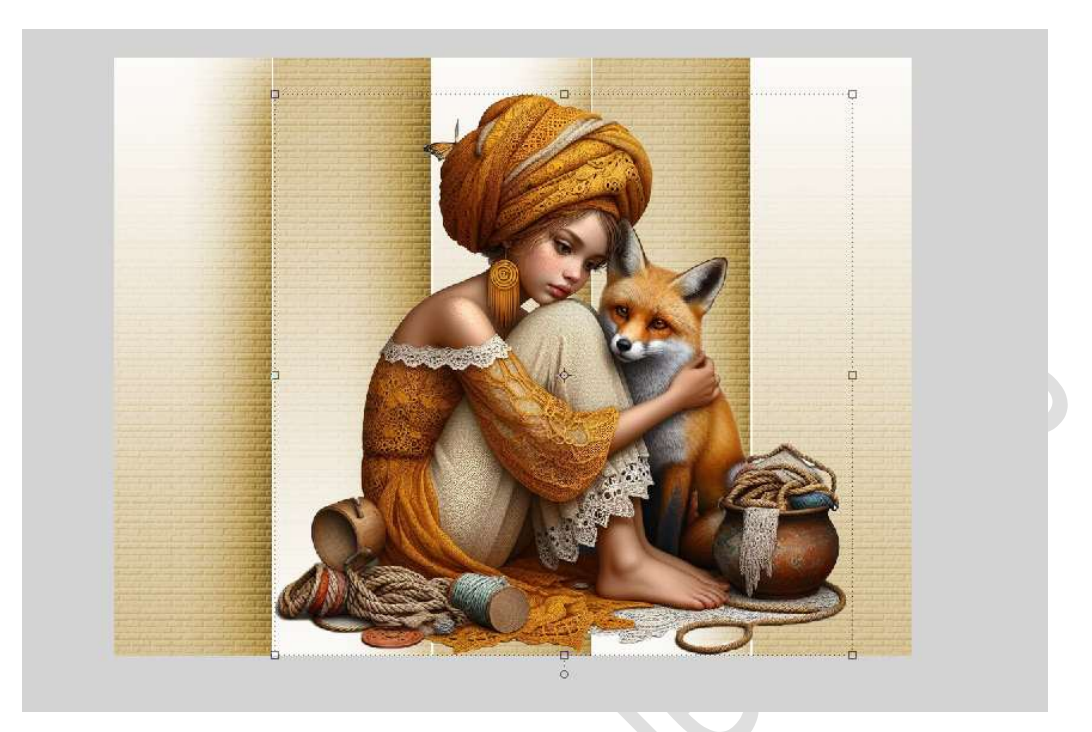

21. Geef uw **Tube** een **Gloed buiten** en een **slagschaduw**, pas de waarden aan naar eigen keuze.

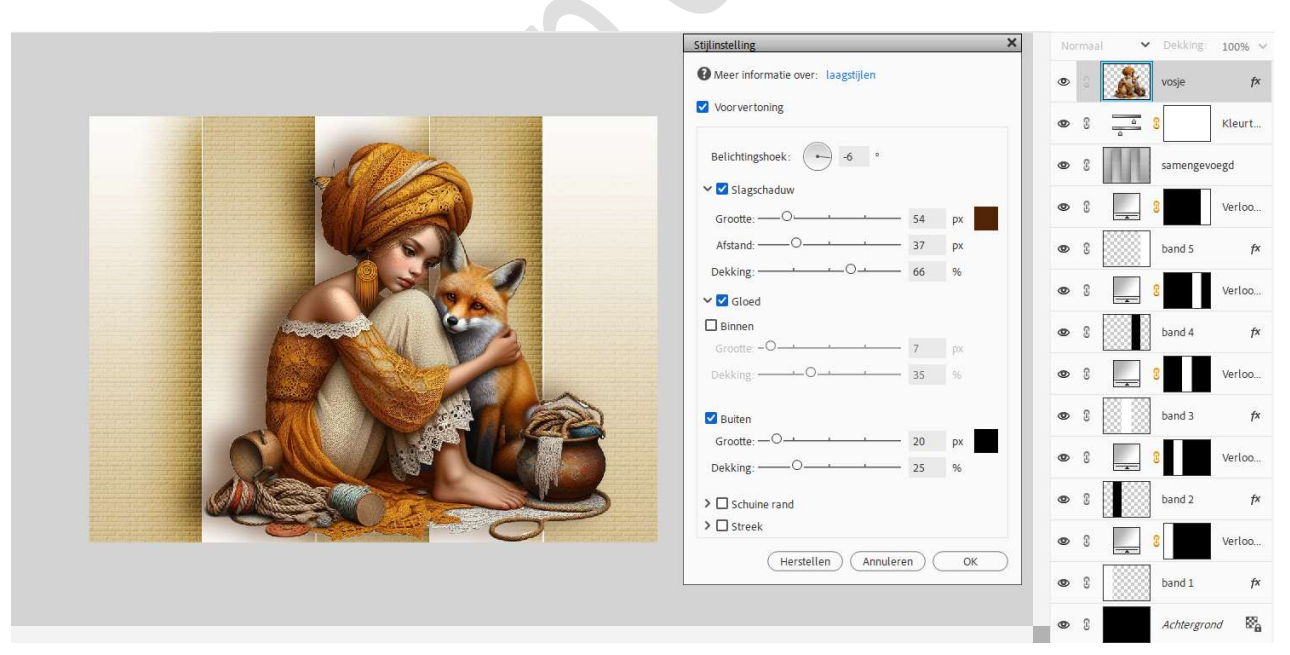

22. Ziezo, het lesje vosje is klaar.Werk af naar eigen keuze en vergeet uw naam niet.Sla op als PSD: max. 800 px. aan langste zijde.Sla op als JPEG: max. 150 kb.

Veel plezier ermee NOTI